## Hướng dẫn cha mẹ học sinh tra cứu kết quả và xác nhận nhập học trên website TSĐC TP HCM

Bước 1: truy cập https://tuyensinhdaucap.hcm.edu.vn

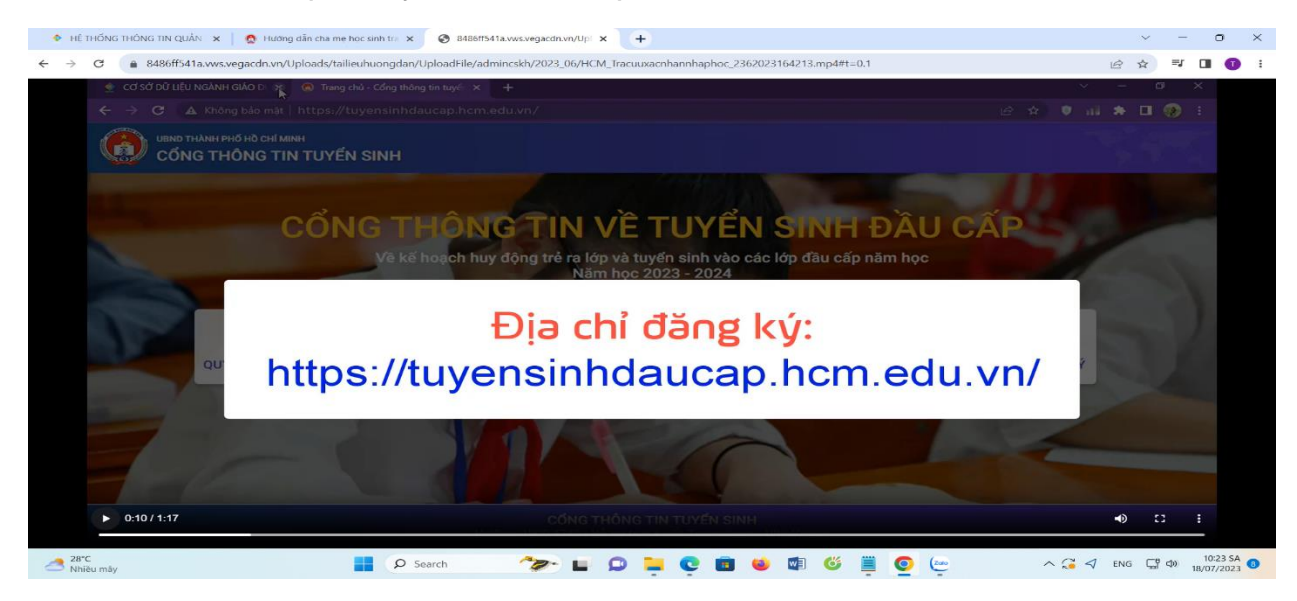

Bước 2: chọn "Tra cứu kết quả".

Bước 3: Nhập thông tin (Cấp học, Mã định danh, Mật khẩu, Mã bảo vệ).

| CÓNG THÔNG TIN TUY | //tuyensinndaucap.ncm.edu.vn/tra-cuu-ket-qua<br>ÉN SINH | Quy dịnh<br>tuyến sinh | Thong tin<br>tuyến sinh | Kiem tra<br>thông tin | Fra cưu<br>kết quả | Hương dan<br>đăng ký |  |
|--------------------|---------------------------------------------------------|------------------------|-------------------------|-----------------------|--------------------|----------------------|--|
|                    | PHŲ HUYNH NHẬP THỨ                                      | ONG TIN TRA C          | ύυ                      |                       |                    |                      |  |
|                    | * Mã cấp học                                            |                        |                         |                       |                    |                      |  |
|                    | Tiểu học                                                |                        |                         |                       |                    |                      |  |
|                    | * Số định danh công dân                                 |                        |                         |                       |                    |                      |  |
|                    | 2012 (M1111)                                            |                        |                         |                       |                    |                      |  |
|                    | * Mật khẩu                                              |                        |                         |                       |                    |                      |  |
|                    |                                                         |                        |                         |                       |                    |                      |  |
|                    | * Mã bảo vệ                                             |                        |                         |                       |                    |                      |  |
|                    | 3RUM                                                    | 3                      | RUM                     | C                     |                    |                      |  |
|                    |                                                         | and the second second  |                         |                       |                    |                      |  |
|                    |                                                         |                        |                         |                       |                    |                      |  |
|                    | 18                                                      |                        |                         |                       |                    |                      |  |
| ► 0:28 / 1·17      | οδιο τμόλο τιν                                          |                        |                         |                       |                    | <b>•</b> ) []        |  |

Bước 4: chọn "Xác nhận nhập học".

Bước 5: Đọc nội dung, kiểm tra thông tin cư trú và nhập mã bảo vệ trước khi chọn "Xác nhận nhập học".

| C a 8486ff541a.wws.vegacdn.vn/Uploads/tailieuhuongdan/UploadFile/admincskh/2023_06/HCM_Trai<br>Trang däng ký tuyến sinh - Cống × +<br>← → C A Không bảo mật   https://tuyensinhdaucap.hcm.edu.vn/tra-cuu-ket-qu<br>UBND THÀNH PHỐ HỒ CHÍ MINH                                                                                                    | uuxacnhannhaphoc_2362023164213.mp4#t=0.1                                                      | ☆ ₹ 0    |
|----------------------------------------------------------------------------------------------------|-----------------------------------------------------------------------------------------------|----------|
|                                                                                                    | v ー<br>ia kYU5oYWh や ピ ☆ 🖲 🗊 🌲                                                                | o x      |
| ← → C ▲ Không bảo mật   https://tuyensinhdaucap.hcm.edu.vn/tra-cuu-ket-question value of the child of the child of the | ia kYU5oYWh 🕶 🖻 🏚 🌸                                                                           |          |
| UBND THÀNH PHỐ HỒ CHÍ MINH                                                                                                    |                                                                                               | 🛛 🛞 🗄    |
| CÔNG THÔNG TIN TUYẾN SINH                                                                                                    | Quy định Thông tin Kiểm tra Tra cứu Hướng c<br>tuyển sinh tuyển sinh thông tin kết quả đăng k | lẫn<br>ý |
| PHIẾU THÔNG TIN HỌC SINH LỚP 1                                                                                                    | Xác nhận nhập học Xuất phiếu thông tin 👻 Về trang                                             | chủ      |
| THÔNG TIN HỌC SINH                                                                                                    |                                                                                               |          |
| Họ tên *                                                                                                    | Ngày sinh * Giới tính *                                                                       |          |
| NGUYÊN PHAN XUÂN MINH                                                                                                    | 14/12/2017                                                                                    |          |
| Thông tin nơi sinh Tôn giáo                                                                                                    | Dân tộc * Dân tộc (Ghi theo giấy khai sinh)                                                   |          |
| BỆNH VIỆN TPHCM KHÔNG                                                                                                    | KINH                                                                                          |          |
| Số định danh cá nhân (do Công An phường/xã cấp) *                                                                                                    | Số điện thoại * Email                                                                         |          |
| (\$258 Pel - 538                                                                                                    | 002039-202                                                                                    |          |
|                                                                                                    |                                                                                               |          |
| Phòng đăng ký tuyển sinh *                                                                                                    | Trường học được phân tuyến                                                                    |          |
| Phòng GDĐT quận 1 - (Nộp theo nơi cư trú)                                                                                                    | TH Hòa Bình                                                                                   |          |
| Phòng GDĐT quận 1 - (Nộp theo nơi cư trú)         • 0:40 / 1:17                                                                                                    | TH Hòa Bình                                                                                   |          |

## Bước 6: Chọn "Đồng ý" hoặc "Huỷ".

| PHIẾU THÔNG TIN HỌC SINH LỚP 1       Về trang chủ         Nơn ở niện tật       Vất phiếu thông tin °       Về trang chủ         Tính/ TP       Quận 1       Phường/Xã       Khu phố         ThÀNH PHỞ HÒ CHÍ MINH       Quận 1       During       Khu phố         Tổ       Đường       Lệ Th       Image: State state state | C       ▲ 8486ff541a.wws.vegacdn.vn/Uploads,         Image: Trang däng ký tuyển sinh - Cổng       ×         +       +         +       +         +       →         C       ▲ Không bảo mật   https://doi.org/10.0000/000000000000000000000000000000 | 'tailieuhuongdan/UploadFile/admincskh/2023_06/<br>://tuyensinhdaucap.hcm.edu.vn/tra-cu | HCM_Tracuuxacnhannhaphoc_2362023164213.mp4                | #t=0.1 년<br>V -<br>kYU5oYWh 여 년 숙 🔋 📊 🕯      | ) ☆ ₹ □<br>- □ ×<br>• □ � : |
|----------------------------------------------------------------------------------------------------|----------------------------------------------------------------------------------------------------|----------------------------------------------------------------------------------------|-----------------------------------------------------------|----------------------------------------------|-----------------------------|
| Tính/ TP Quận/ Huyện     Phường/ Xã     Khu phố     KHU PHÓ 1     Khu phố     KHU PHÓ 1     Tổ     Đảng KÝ DịCH Vụ     Thông báo     Cha mẹ học sinh có đông ý xác nhận cho học sinh nhập     học?     Tiếng Trung tàng cường     Tiế     Đàng Ý     Hứy     Nă bảo vệ*     Khu phố     Khu phố                                                                                                    | PHIẾU THÔNG TIN HỌC SINH LO                                                                                                    | ΫP 1                                                                                   | Xác n<br>Ng                                               | hận nhập học │ Xuất phiếu thông tin ▾ │ Về t | trang chủ                   |
| DĂNG KÝ DỊCH VỤ       Thông báo         ✓ Bán trú       Tin         Học 2 buổi/ ngày       Tin         Tiếng Trung tăng cường       Tiế         Đồng ý       Húy         Mã bảo vệ *       K4EA                                                                                                    | Tỉnh/ TP<br>THÀNH PHỐ HỒ CHÍ MINH<br>Tổ                                                                                                    | Quận/ Huyện<br>QUÂN-1<br>Đường<br>Lê Th:                                               |                                                           | Khu phố<br>KHU PHố 1                         |                             |
| Dòng ý       Mã bảo vệ*       K4EA                                                                                                    | <ul> <li>ĐĂNG KÝ DỊCH VỤ</li> <li>☑ Bán trú</li> <li>☑ Học 2 buổi/ ngày</li> <li>☑ Tiếng Trung tặng cường</li> </ul>                                                                                                    | Tin<br>Cha mẹ học sinh c<br>Tin<br>Tiế                                                 | Thông báo<br>tó đồng ý xác nhận cho học sinh nhập<br>học? | Học 1 buổi/ ngày                             |                             |
|                                                                                                    | Mã bảo vệ * K4EA                                                                                                    | K4EA 2                                                                                 | Đồng ý Hủy                                                |                                              |                             |

Bước 7: Sau khi đã có thông báo Xác nhận thành công, tại mục Xuất phiếu thông tin, thực hiện In phiếu thông

| THỔNG THÔNG TIN QUẢN 🗴 📔 👩 Hướng dẫn cha mẹ                    | học sinh tra 🗙 🔇 8486ff541a.vws.vegacdn.vn/Up | × +                                     |                                                       | ~ -                  |
|----------------------------------------------------------------|-----------------------------------------------|-----------------------------------------|-------------------------------------------------------|----------------------|
| C   8486ff541a.vws.vegacdn.vn/Uploads/tai                      | lieuhuongdan/UploadFile/admincskh/2023_06/HCN | M_Tracuuxacnhannhaphoc_2362023164213.mp | 4#t=0.1                                               | ৫ ☆ ₹                |
| 👩 Trang đăng ký tuyển sinh - Cổng 🗙 🕂                          |                                               |                                         |                                                       | ~ - @ X              |
| ← → C ▲ Không bảo mật   https://                               | tuyensinhdaucap.hcm.edu.vn/tra-cuu-k          | et-qua                                  | kYU5oYWh 🕶 🖻 🛧 🦁                                      | al 🖈 🖬 🛞 E           |
| UBND THANH PHố Hồ CHÍ MINH<br>CỔNG THÔNG TIN TUYẾ              | N SINH                                        | Quy định Thâ<br>tuyển sinh tuyế         | ing tin Kiểm tra Tra cứu<br>ến sinh thông tin kết quả | Ĥướng dẫn<br>đăng ký |
| PHIẾU THÔNG TIN HỌC SINH LÓ                                    | P 1                                           |                                         | Xuất phiếu thông tin -                                | Vê trang chủ         |
| Phụ huynh học sinh đã xác nhận r                               | hập học thành công.                           |                                         | In phiếu thông tin                                    |                      |
| THÔNG TIN HỌC SINH                                             |                                               |                                         |                                                       |                      |
| Họ tên *                                                       |                                               | Ngày sinh *                             | Giới tính *                                           |                      |
| NGUYÊN PHAN XUÂN MINH                                          |                                               | 14/12/2017                              | D NAM                                                 |                      |
| Thông tin nơi sinh                                             | Tôn giáo                                      | Dân tộc *                               | Dân tộc (Ghi theo giấy khai                           | sinh)                |
| BỆNH VIỆN TPHCM                                                | KHÔNG                                         | KINH                                    | Kinh                                                  |                      |
| Số định danh cá nhân (do Công An p                             | hường/xã cấp) *                               | Số điện thoại *                         | Email                                                 |                      |
| 1000 001-005                                                   |                                               | 00106-002                               |                                                       |                      |
| Đã xác thực Số định danh cá nhật<br>Phòng đăng ký tuyển sinh * | n với CSDLQG về Dân Cư                        | Trường học được phân tuyến              |                                                       |                      |
| 1:02 / 1:17                                                    | CốNG TH                                       | IÔNG TIN TUYẾN SINH                     |                                                       | <b>●</b> :: :        |
| °C<br>íểu mây                                                  | P Search                                      | D 📮 C 🖻 🗉 🕼                             | ۵ 👜 📋 🖉                                               | ✓ ENG                |